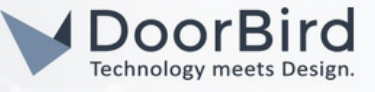

### SYSTEM REQUIREMENTS

- DoorBird IP Video Door Station D10x/D11x/D21x Series.
- IP Telephone (Yealink T58A).
- Starface Cloud access.

## ADDITIONAL INFORMATION

The following guide will take you through the steps of setting up a DoorBird IP Video Door Station in connection with IP Telephone Yealink T58. Please make sure that the Yealink T58 device receives an IP address. Please also make sure that your DoorBird is online using this service: https://www.doorbird.com/checkonline

- DoorBird will communicate with Yealink through SIP Call using cloud service.
- During the call you can enable the DTMF to Open Door/Trigger Relay.

## 1. SETTING UP THE STARFACE CLOUD CONFIGURATION

1.1 Login to the nkkontor.starface-cloud.com portal using your cloud service ID and Password on browser (Firefox/Chrome).

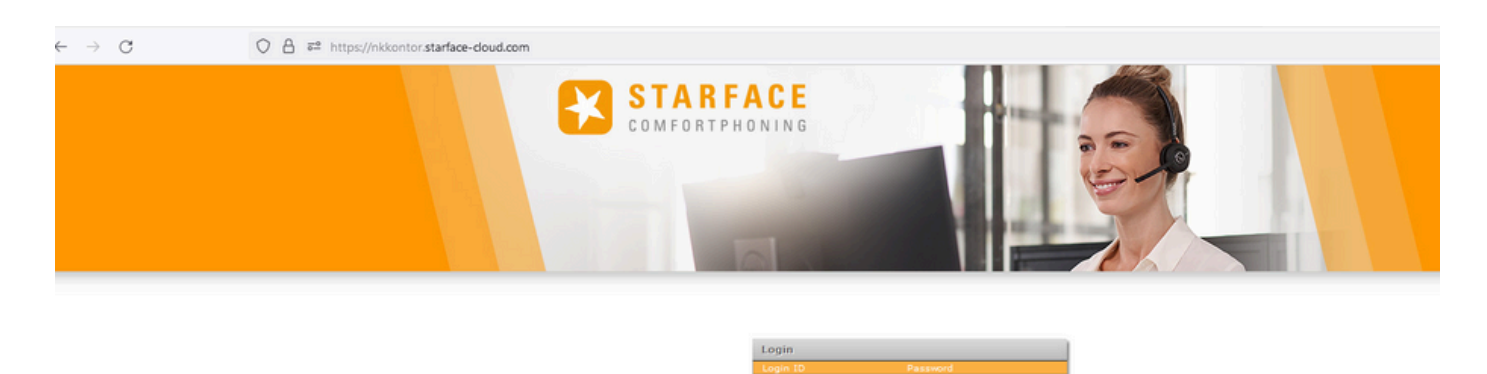

.....

Login

24475759

Auto login

1.2 After logging into the portal successfully. double tap on Configuration icon the Configuration window will pop-up.

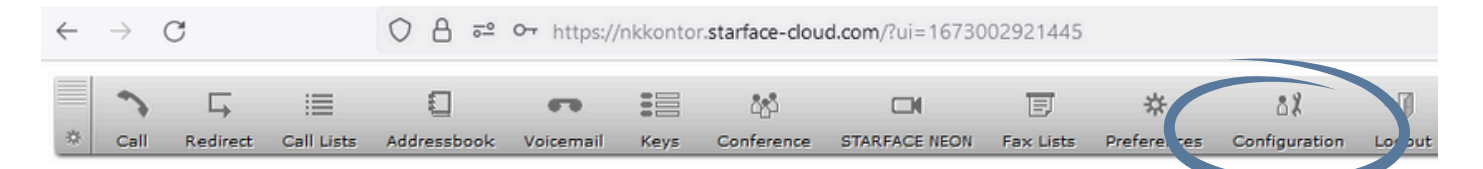

Note: In this Integration guide we used Yealink-T58A as the example for an IP Telephone.

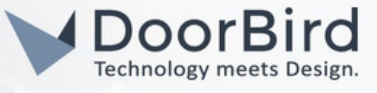

1.3 In the phones section, click on "+" symbol to add the Yealink IP Telephone details.

| 2        | ⊑,             | 1           | 0              | -                |               | <u>රී</u> ස්රී |                 | Đ            | *           | 88            | →[]  |
|----------|----------------|-------------|----------------|------------------|---------------|----------------|-----------------|--------------|-------------|---------------|------|
| Call     | Redirect       | Call Lists  | Addressboo     | k Voicemail      | Keys          | Conference     | STARFACE NEON   | Fax Lists    | Preferences | Configuration | Logo |
| -        |                |             |                | 18.0.0           |               | -              |                 |              |             |               |      |
| 🥶 nk     | kontor.starfac | e-cloud.con | n   STARFACE V | oIP Software — I | vlozilla Fire | tox            |                 |              |             |               |      |
| 0        | 🗛 🔤 http       | os://nkkon  | tor.starface-o | loud.com/cont    | fig/display   | /.do           |                 |              |             | ☆ =           |      |
|          |                |             |                |                  |               |                |                 |              |             |               |      |
| Conf     | figuration     |             |                |                  |               |                |                 |              |             | 0             | 0    |
| 0        | System Sta     | itus        | List of config | gured phones     |               |                |                 |              |             | 0             | 0    |
| ÷.       | Users          | [           | Settings       | Configured Phon  | ID I          | Display Se     | curity IP-Range | restrictions | ]           |               |      |
| ĉ        | Groups         |             |                |                  |               |                |                 |              |             |               |      |
| 8        | Phones         |             |                | 26               | arch          | Roi            | ws: 20 V        |              |             | Page 1/1 2 2  |      |
| <b>B</b> | Modules        |             | Device Typ     | pe 🔺 Devi        | ice Name      | IP             | Assig           | ned Users    | Active      |               |      |
| -        | Mainer il      |             |                |                  |               |                |                 |              |             | ( 🖃           |      |
|          | voicemail      |             |                |                  |               |                |                 |              |             |               |      |

- 1.4 Device type: Choose the Yealink IP telephone series. Give a Phone name and choose one random password.
- 1.5 Choose Applied server address: nkkontor.starface-cloud.com. Enable Overwrite device config.

| Con      | figuration       | X                                                              |
|----------|------------------|----------------------------------------------------------------|
| 0        | System Status    | Edit                                                           |
| ů        | Users            | Details Extended Settings                                      |
| ĉ        | Groups           | Davice type: vealink-t58                                       |
| <b>a</b> | Phones           | Phone name: vealink Password: L9bDrofLP0u1KQeW Random Password |
| Ŵ        | Modules          |                                                                |
| -        | Voicemail        |                                                                |
| ĉ.       | Conference       | Location: Default                                              |
| Ð        | Addressbook      | Autoprovisioning                                               |
| 712      | Phone<br>Numbers | Last provisioning: Last known device IP:                       |
| ۳        | Lines            | Applied server address:                                        |
| 1        | Routing          |                                                                |
| •        | Server           |                                                                |
| 1.1      |                  |                                                                |

Note: Please enter the above phone name and password in the Username and Password for the Yealink Account registration settings (Section 3.3).

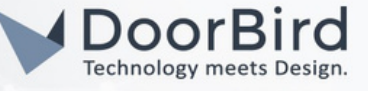

- 1.6 In the same window, click on Extended settings.
- 1.7 Choose NAT-->Yes, Codecs--> g722,alaw,ulaw,h264.

| C A = https://nkkontor.starface-cloud.com/config/display.do                  |                            |  |  |  |  |  |  |
|------------------------------------------------------------------------------|----------------------------|--|--|--|--|--|--|
| Configuration                                                                | ×                          |  |  |  |  |  |  |
| System Status Edit                                                           | Ĩ                          |  |  |  |  |  |  |
| Users Details Extended Settings                                              |                            |  |  |  |  |  |  |
| Groups Extended Configuration                                                |                            |  |  |  |  |  |  |
| Phones NAT: yes                                                              |                            |  |  |  |  |  |  |
| Wodules Codecs: g722,alaw,ulaw,h264                                          |                            |  |  |  |  |  |  |
| Voicemail Door Intercom                                                      |                            |  |  |  |  |  |  |
| Conference                                                                   |                            |  |  |  |  |  |  |
| Addressbook     O Enable     O Enable                                        |                            |  |  |  |  |  |  |
| 712 Phone         Camera URL:         Test Con           DTMF:         DTMF: | nection                    |  |  |  |  |  |  |
|                                                                              | 1                          |  |  |  |  |  |  |
|                                                                              | Save Apply Cancel<br>Close |  |  |  |  |  |  |

#### 1.8 Click on Apply, then Click on save.

| OA       | C A e https://nkkontor.starface-cloud.com/config/display.do |          |                            |                        |                |                         |        | ☆        | ≡    |   |
|----------|-------------------------------------------------------------|----------|----------------------------|------------------------|----------------|-------------------------|--------|----------|------|---|
| Configur | ration                                                      |          |                            |                        |                |                         |        |          | ×    |   |
| Sys      | tem Status                                                  | List     | t of configure             | ed phones              |                |                         |        |          | i    |   |
| i Use    | ers                                                         | Set      | ttings Confi               | gured Phones ID D      | isplay Securit | y IP-Range restrictions |        |          |      |   |
| Gro Gro  | oups                                                        |          |                            | Search                 | Rows:          | 20 🗸                    | िर रि  | Page 1/1 | > >> |   |
| 🖀 Pho    | ones                                                        |          |                            |                        |                |                         |        |          |      |   |
| 🖗 Mod    | dules                                                       |          | Device Type<br>vealink-t58 | Device Name<br>vealink | IP             | Assigned Users          | Active | 0        | - X  |   |
| 🐢 Void   | cemail                                                      | <b>–</b> | 70011111100                | , comit                |                | found found             |        |          |      |   |
| ំដំ Con  | ference                                                     |          |                            |                        |                |                         |        |          |      | ノ |
| Add      | iressbook                                                   |          |                            |                        |                |                         |        |          |      |   |

1.9 Click on "+" symbol to add the DoorBird details.

Note: Here DoorBird is added in the Phones because it Performs SIP phone functionality.

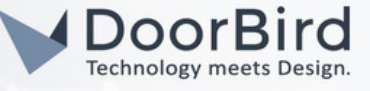

#### 1.10 Device type: Standard Sip.

Give a Phone name and choose one random password. Applied server address : nkkontor.starface-cloud.com

| Configuration        | X                                                                |
|----------------------|------------------------------------------------------------------|
| System Status        | Add New i                                                        |
| users                | Details Extended Settings                                        |
| Groups               | Device type: Standard Sin Y Functionality: Phone Y               |
| Phones               | Phone name: doorbird Password: IR2CH02vbmYLF0lkl Random Password |
| 🖗 Modules            |                                                                  |
| 🕶 Voicemail          |                                                                  |
| Conference           | Location: Default                                                |
| Addressbook          | Autoprovisioning                                                 |
| 712 Phone<br>Numbers | Last provisioning: Last known device IP:                         |
| Uines                | Firmware version:                                                |
| Routing              |                                                                  |

Note: Please use the same Phone name & Password in the DoorBird App (SIP User & Password of the SIP settings in Section 4.2).

### 1.11 In the Extended Settings.

Choose NAT: Yes and Codecs : g722,alaw,ulaw,h264

| Con      | figuration       |                                   |
|----------|------------------|-----------------------------------|
| 0        | System Status    | Edit                              |
| ŝ        | Users            | Details Extended Settings         |
| Ê.       | Groups           | Extended Configuration            |
| <b>a</b> | Phones           | NAT: yes                          |
| Ŵ        | Modules          | Codecs: g722,alaw,ulaw,h264       |
| -        | Voicemail        | Door Intercom                     |
| ĉ        | Conference       |                                   |
| Ð        | Addressbook      | C Enable O Disable                |
| 712      | Phone<br>Numbers | Camera URL: Test Connection DTMF: |
|          | lines            |                                   |

Note: It is not necessary to enter the Camera URL and DTMF, this will be enabled in the SIP settings of the DoorBird App.

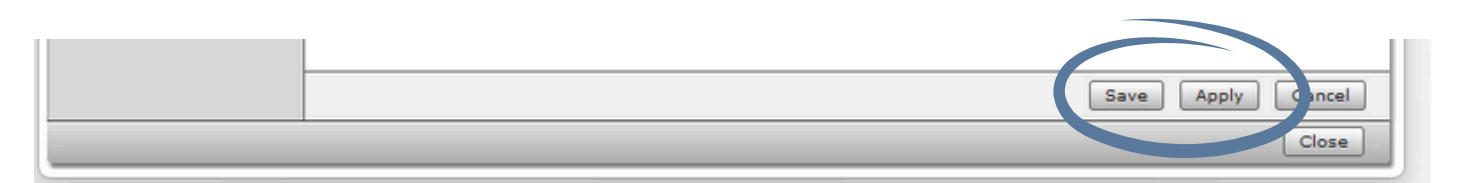

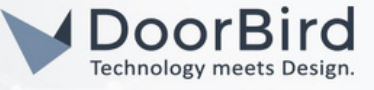

- 1.12 Click on Apply, then click on Save. You will get the added phones as below. You can edit the details by clicking on edit symbol *f*.
- Note: You will get the Green tick only after completion of the Yealink and DoorBird Settings Please follow all the below configuration steps.

| Configuration |                                                                      |                                                                      |          | × |  |  |  |  |  |
|---------------|----------------------------------------------------------------------|----------------------------------------------------------------------|----------|---|--|--|--|--|--|
| System Status | List of configured phones                                            | List of configured phones                                            |          |   |  |  |  |  |  |
| Users         | Settings Configured Phones ID Display Security IP-Range restrictions | Settings Configured Phones ID Display Security IP-Range restrictions |          |   |  |  |  |  |  |
| Groups        | Search Dower 20 V                                                    |                                                                      | Page 1/1 |   |  |  |  |  |  |
| Phones        | Kows. 20 T                                                           |                                                                      | Fage 1/1 |   |  |  |  |  |  |
| Q             | Device Type 🔺 Device Name IP Assigned Users A                        | Active                                                               |          |   |  |  |  |  |  |
| W Modules     | Standard Sip doorbird 10.0.0.0 model, Fingerprint                    | $\checkmark$                                                         | 0        | × |  |  |  |  |  |
| Voicemail     | vealink-t58 yealink 10.0.0.0 yealink, yealink                        | <b>V</b>                                                             | a        | × |  |  |  |  |  |
| Conference    |                                                                      |                                                                      |          |   |  |  |  |  |  |
| Addressbook   |                                                                      |                                                                      |          | + |  |  |  |  |  |

### 2. USER REGISTERATION TO ADD INTERNAL PHONE NUMBERS

- 2.1 Go to Users section. Click on New User.
- 2.2 In Login Data, Login ID will be automatically generated, choose one Random Password. In User Data, Give First name, Last name, email-id, License Type --> User, Template -->STARFACE Standard.
- 2.3 Select one internal phone number of your choice from 11 to 99.
- 2.4 Choose Telephone Assignment as SIP/doorbird (configured DoorBird in Step 1.10).
- Note: All the configured Phones will be available in the Telephone Assignment.

| Con             | figuration               | X                                                  |
|-----------------|--------------------------|----------------------------------------------------|
| 0               | System Status            | User: Register new                                 |
| å               | Users                    | Login Data                                         |
| ĉ               | Groups                   | Login ID: 4793 Password: Random Password           |
| T               | Phones                   | User Data                                          |
| Ŷ               | Modules                  | Last name: model First name: Fingerprint           |
| -               | Voicemail                | E-mail: permission: Administrator                  |
| ţ.              | Conference               | License Type: User 🗸 Send credentials by e-mail: 🖌 |
| 0               | Addressbook              | Template: STARFACE Stan V                          |
| 71 <sup>2</sup> | Phone<br>Numbers         | Phone Number Assignment                            |
| ۳               | Lines                    | 23 External phone numbers:                         |
| 1               | Routing                  | 24                                                 |
| ۲               | Server                   | 25                                                 |
| ~               | Statistic                | 27                                                 |
| 品               | Interconnection          | 28                                                 |
| 8               | Security                 |                                                    |
| *+              | Extended<br>Settings     | - none -                                           |
|                 | STARFACE<br>NEON/Connect | SIP/doorbird<br>SIP/yealink                        |

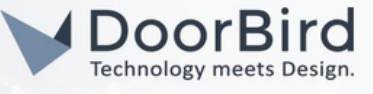

- 2.5 Click on Apply, then Click on Save.
- 2.6 In order to add the Yealink SIP user, please follow above steps from 2.1 to 2.3.
- 2.7 Then choose Telephone Assignment as SIP/Yealink (configured Yealink in Step 1.5).

#### 2.8 Click on Apply, then Click on save.

| Configuration            |                             | ×                                   |
|--------------------------|-----------------------------|-------------------------------------|
| System Status            | User: Register new          | i.                                  |
| users                    | Login Data                  |                                     |
| Groups                   | Login ID: 7630750           | Password: ••••••••• Random Password |
| Phones                   | User Data                   |                                     |
| 🖗 Modules                | Last name: yealink          | First name: yealink                 |
| 🕶 Voicemail              | E-mail: ABCDEFGAMIL.COM     | Permission: 🗌 Administrator         |
| ំំំំំំ Conference        | License Type: User          | Send credentials by e-mail: 🕑       |
| Addressbook              | Template: STARFACE Stan V   |                                     |
| 712 Phone                | Phone Number Assignment     |                                     |
| Unes                     | Internal phone numbers:     | External phone numbers:<br>- none - |
| Routing                  | 24                          |                                     |
| C Server                 | 25                          |                                     |
| Statistic                | 27                          |                                     |
|                          | 28                          |                                     |
| Security                 | Telephone Assignment        |                                     |
| <pre></pre>              | - none -                    | ]                                   |
| STARFACE<br>NEON/Connect | SIP/doorbird<br>SIP/yealink |                                     |
|                          |                             |                                     |
|                          |                             |                                     |
|                          |                             | Save Apply Cancel                   |
|                          |                             | Close                               |

2.9 After Registering all the Phones you can see as below. Please make sure your entered details are correct. The internal phone number should be displayed.

| 0  | System Status | List of reg | List of registered users |                                |          |    |             |            | Ĩ        |  |  |
|----|---------------|-------------|--------------------------|--------------------------------|----------|----|-------------|------------|----------|--|--|
| ů. | Users         | All Users   | A-C D-F                  | Templates                      |          |    |             |            |          |  |  |
| ĉ  | Groups        | [           |                          | Search                         | Rows: 20 | V  |             | Page 1/1   |          |  |  |
| 1  | Phones        |             |                          |                                | Konsi [  |    |             | , rage 1/1 |          |  |  |
| 0  |               | License     | Last Name                | <ul> <li>First Name</li> </ul> |          |    |             | DND        |          |  |  |
| 4  | Modules       | - F         | model                    | Fingerprint                    |          | 20 |             | I          | $\times$ |  |  |
| •• | Voicemail     | - F         | System                   | Cloud                          |          | 10 |             | Î          | ×        |  |  |
| â  | Conference    | - F         | yealink                  | yealink                        |          | 21 | SIP/yealink | J          | ×        |  |  |
| 1  | Addressbook   |             |                          |                                |          |    |             |            | +        |  |  |

2.10 You can edit the details by clicking on Edit symbol 🖌 .

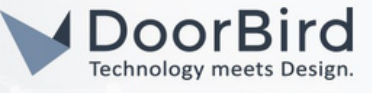

### 3. REGISTRATION OF YEALINK ACCOUNT

3.1 Login to Yealink website with entering the IP address on the browser (Firefox/Chrome).

Note: You can get the IP address of Yealink in General Settings on the Yealink Phone.

| Sma | rt Business Phone SIP-T58 |  |
|-----|---------------------------|--|
|     | Login                     |  |
|     | Login                     |  |

3.2 Go to Register. Choose any account to register for Starface.

| Y  | ealink   158 |   |   |                     |            |      |      |   |
|----|--------------|---|---|---------------------|------------|------|------|---|
| 0  | Status       | ~ |   |                     |            |      |      |   |
|    |              |   |   | Account             | Account 5  | ?    |      |   |
| •  | Account      | ^ |   |                     | Account 7  | -    |      |   |
|    | Degister     |   |   | Register status     | Account 8  | ?    |      |   |
|    | Regisiei     |   |   | Line Active         | Account 9  | 2    |      |   |
|    | Basic        |   |   |                     | Account 10 |      |      |   |
|    |              |   |   | Label               | Account 11 | ?    |      |   |
|    | Codec        |   |   |                     | Account 12 |      |      |   |
|    | Advanced     |   |   | Display Name        | Account 13 | ?    |      |   |
|    | , avanced    |   |   | Register Name       | Account 14 | 0    |      |   |
| ۲  | Network      | ~ |   |                     | Account 15 |      |      |   |
|    |              |   |   | Username            | Account 16 | ?    |      |   |
| ⊕  | Dsskey       | ~ |   |                     |            |      |      |   |
| •8 | Fasturas     |   |   | Password            | ••••••     | ?    |      |   |
| 6  | reatures     | Ť |   |                     |            |      |      |   |
| \$ | Settings     | ~ |   | SF SEIVELT          |            |      |      |   |
|    |              |   |   | Server Host         |            | Port | 5060 | ? |
| 13 | Directory    | ~ |   |                     |            |      |      |   |
| _  |              |   |   | Transport           | UDP 💌      | ?    |      |   |
| 9  | Security     | ~ |   | Same Everage        | 2000       | 0    |      |   |
|    |              |   |   | Server Expires      | 3600       | 9    |      |   |
|    |              |   |   | Server Retry Counts | 3          | ?    |      |   |
|    |              |   |   |                     |            |      |      |   |
|    |              |   | 5 | SIP Server 2        |            |      |      |   |
|    |              |   |   | Course Head         |            | Dect |      | 0 |
|    |              |   |   | Server HOST         |            | Port | 5060 |   |

# DoorBird Connect Starface

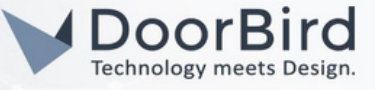

- 3.3 Give a name for Label-->Starface Account, Display Name-->Starface, Register Name-->yealink, Username-->yealink, password-->Enter the same password (from the Section 1.5).
- 3.4 In SIP Server 1 enter SIP Host--> nkkontor.starface-cloud.com, port --> 5060,Transport --> UDP, Server Expires --> 120, Server Retry Counts --> 3.
- 3.5 Enable Line Active. Click on Confirm.
- 3.6 Check with the Register Status It should display Registered. If not, please check again the Inputs and Password.

| Yealink I T                | 58  |                     |                                |        |       |
|----------------------------|-----|---------------------|--------------------------------|--------|-------|
| <ol> <li>Status</li> </ol> | ~   |                     |                                |        |       |
| Account                    | ~   | Account             | Account 2 (Starface Acc : Re 💌 | ?      |       |
| Register                   |     | Register status     | Registered                     | ?      |       |
| Basic                      |     | Line Active         | ON O                           | ?      |       |
| Codec                      |     | Label               | Starface Acc                   | ?      |       |
| Advanced                   |     | Display Name        | Starface                       | ?      |       |
| Network                    | ~   | Register Name       | yealink                        | ?      |       |
|                            | ~ _ | Username            | yealink                        | ?      |       |
|                            |     | Password            | ••••••                         | ?      |       |
| Features                   |     | SIP Server 1        |                                |        |       |
| Settings                   | Ť   | Server Host         | nkkontor.starface-cloud.com    | Port 5 | 060   |
| L Directory                | × i | Transport           | UDP 💌                          | ?      |       |
| Security                   | ~   | Server Expires      | 120                            | ?      |       |
|                            |     | Server Retry Counts | 3                              | ?      |       |
|                            |     | SIP Server 2        |                                |        |       |
|                            |     | Server Host         |                                | Port 5 | 060 🕜 |
|                            |     | Transport           |                                | 9      |       |
|                            |     |                     | Confirm                        |        |       |

Note: Please enter the Phone name and password in the place of Username and Password which were entered during the Starface configuration.

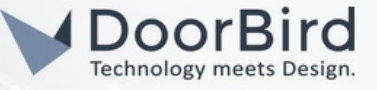

## 4. SETTING UP THE DOORBIRD IP VIDEO DOOR STATION

For the DoorBird IP Video Door Station to be properly able to communicate with the Starface Configuration, the DoorBird device's SIP settings must be adjusted accordingly.

4.1 Open the DoorBird App and log into the administration area under "Settings  $\rightarrow$  Administration" using the administrator username and password credentials from the "DIGITAL PASSPORT" document that was shipped with your DoorBird IP Video Door Station.

| 4:21           |                | R |                   |   |
|----------------|----------------|---|-------------------|---|
|                | Administration |   |                   |   |
| LOGIN          |                |   | Q                 |   |
| Admin name     |                |   | 828<br>862<br>862 |   |
| Admin password |                |   |                   |   |
| Save login     |                | ( |                   |   |
|                |                |   |                   | / |
|                |                |   |                   |   |
|                |                |   |                   |   |

4.2 Choose "SIP Settings" from the menu and activate the "SIP active" switch. Enter SIP Proxy-->nkkontor.starface-cloud.com:5060

Enter SIP User and Password (Use Phone name and Password given in the Starface configuration).

| 4:21          | 'n.          |      |         | 4:21         |   |
|---------------|--------------|------|---------|--------------|---|
|               | SIP Settings | Save |         | SIP          |   |
| SIP SETTINGS  | 0            |      | SIP SI  | ETTINGS 🖤    |   |
| SIP activated |              |      | SIP act | tivated      |   |
|               |              |      | SIP Pro | оху          |   |
|               |              |      | SIP Us  | er           | _ |
|               |              | ľ    | SIP Pa  | ssword       | _ |
|               |              |      | OPTION  | NAL SETTINGS |   |
|               |              |      | Auth IE | )            | _ |
|               |              |      | Display | y name       |   |
|               |              |      | STUN    | Server       | _ |
|               |              |      |         |              |   |

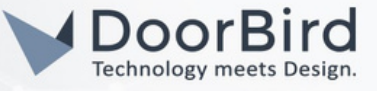

- 4.3 If you want to Open Door/Trigger Relay during the call, then you can enable the DTMF and enter PIN.
- 4.4 If you want to call from Yealink to DoorBird, then enable Allow Incoming Calls. Enter the Internal phone number of Yealink in the Allowed SIP Users.
- 4.5 Save the SIP settings.

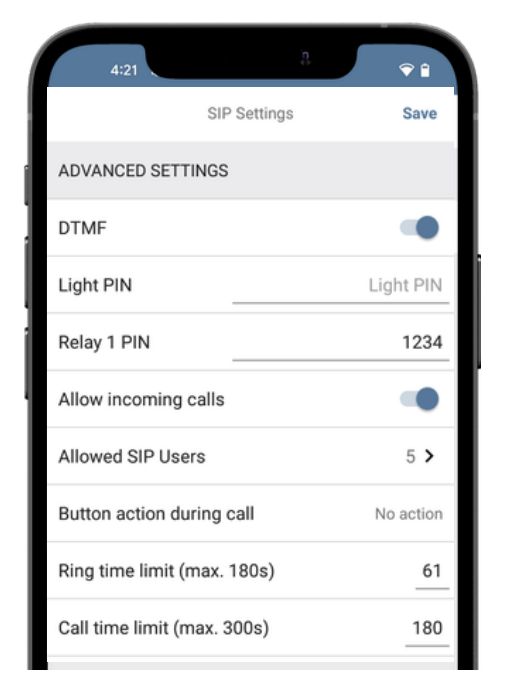

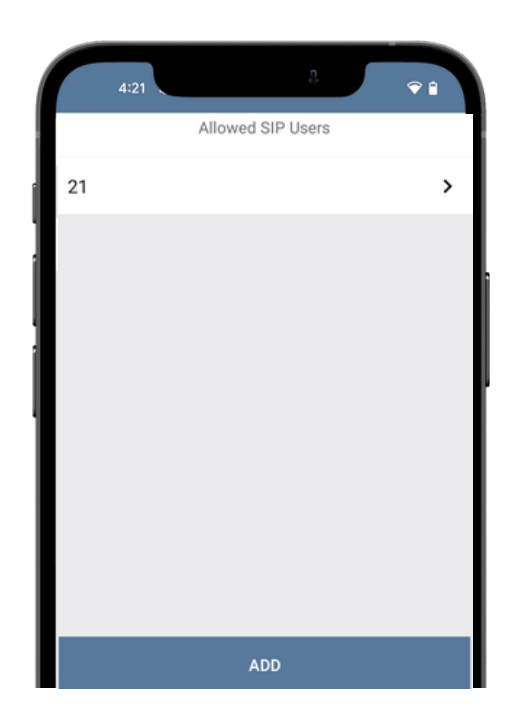

4.6 If Last Error code is 200 then the configured SIP Settings are correct Otherwise please check again for the entered details.

4.7 Go back to the main administration area, tap on "SIP Numbers", then tap "Add".

Note: Name --> Starface and SIP Address --> Yealink-Internal-PhoneNumber@nkkontor.starface-cloud.com:5060

4.8 Click on Save.

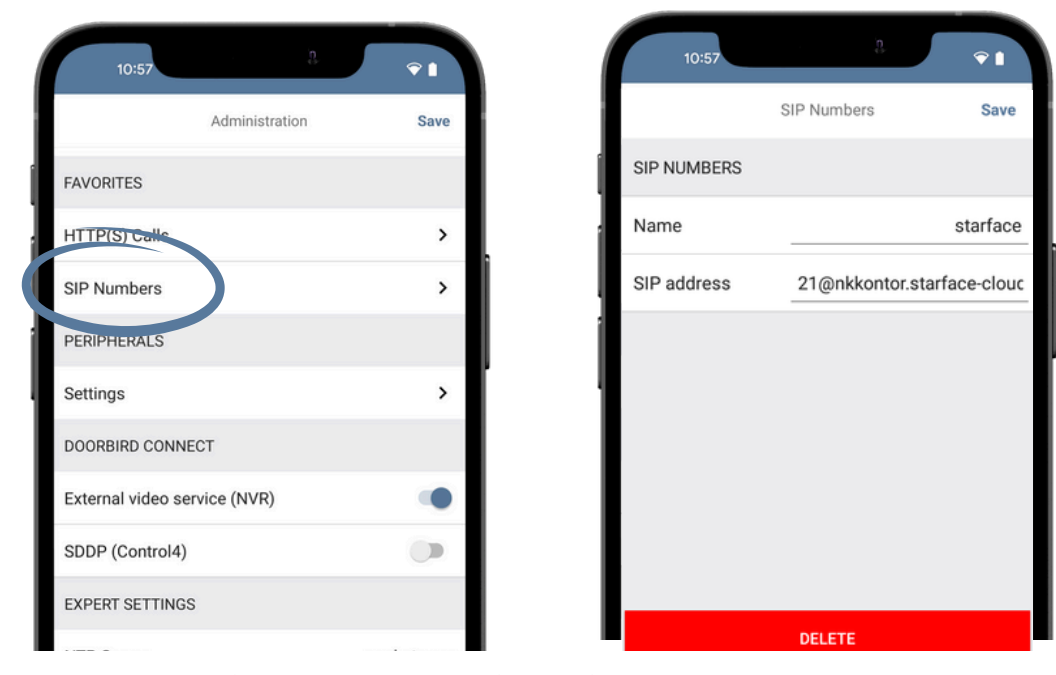

# DoorBird Connect Starface

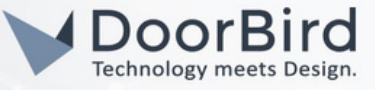

To call from the DoorBird IP Video Door Station to the Yealink device, schedule for doorbell needs to be properly set up. Depending on the model of the DoorBird IP Video Door Station, choose one of the following options:

- A) For devices with single doorbell (e.g., DIOxx, etc.) in the administration area under "schedule for doorbell" from the settings menu. Select the appropriate button and tap "Schedule for actions". From this screen, tap the call symbol in the upper left corner, choose "SIP call" and fill out the schedule per your requirements.
- B) For devices equipped with a keypad (e.g., D21xx) in the administration area under "Keypad" in the settings menu. Select the appropriate key combination and go to "Schedule for actions". From this screen, tap the call symbol in the upper left corner, choose "SIP call" and fill out the schedule per your requirements.
- C) For all devices equipped with two doorbells (e.g., D11xx) in the administration area under "schedule for doorbell 1 or 2" in the settings menu. Select the appropriate key combination and go to "Schedule for actions". From this screen, tap the call symbol in the upper left corner, choose "SIP call" and fill out the schedule per your requirements.

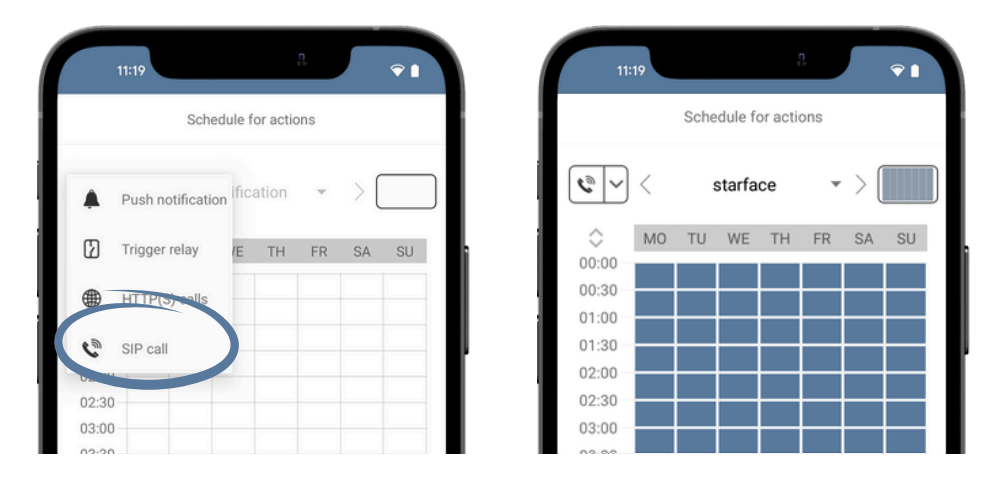

Hint: By tapping the button in the upper right corner it is possible to fill or empty the entire schedule.

4.9 Return to the main administration area and save the settings.

### FIRMWARE INFORMATION

This manual was tested using the following versions:

1. Yealink Hardware device series: Yealink-T58A Firmware Version: 58.86.0.20

2. Door Bird IP Video Door Station:

Hardware device series: D21DKH-V2A Software Version: 000136

Hardware device series: D1102FV Software Version: 000136

Hardware device series: D101S Software Version: 000136